Cara untuk menjalankan program sebagai berikut :

| Modules                                                                              |                                                                                                    |                                                                                                    | Destabl                                                                                                    |                                                                                   |                |                    |              | 🙆 Net    |
|--------------------------------------------------------------------------------------|----------------------------------------------------------------------------------------------------|----------------------------------------------------------------------------------------------------|----------------------------------------------------------------------------------------------------|-----------------------------------------------------------------------------------|----------------|--------------------|--------------|----------|
| service                                                                              | Module                                                                                               | PID(S)                                                                                                    | Port(s)                                                                                                    | Actions                                                                           |                |                    |              |          |
|                                                                                      | Apache                                                                                               | 11200                                                                                                    | 80, 443                                                                                                    | Stop                                                                              | Admin          | Config             | Logs         | P St     |
|                                                                                      | MySQL                                                                                                | 5268                                                                                                    |                                                                                                    | Stop                                                                              | Admin          | Config             | Logs         | 🔁 Exp    |
|                                                                                      | FileZilla                                                                                            |                                                                                                    |                                                                                                    | Start                                                                             | Admin          | Config             | Logs         | 🛛 🛃 Serv |
|                                                                                      | Mercury<br>Tomcat                                                                                    |                                                                                                    |                                                                                                    | Start<br>Start                                                                    | Admin<br>Admin | Con fig<br>Con fig | Logs<br>Logs | 😡 He     |
|                                                                                      |                                                                                                    |                                                                                                    |                                                                                                    |                                                                                   |                |                    |              |          |
| 2:10:08<br>2:10:11<br>2:10:13<br>2:10:14<br>1:18:28<br>1:18:29<br>1:18:30<br>1:18:30 | PM [Apach<br>PM [mysql<br>PM [mysql<br>PM [Apach<br>AM [Apach<br>AM [Apach<br>AM [mysql<br>AM [mysql | e] Attempting<br>Attempting<br>Status cha<br>e] Status cha<br>e] Attempting<br>e] Status cha<br>attempting<br>Status cha<br>Status cha | to stop Apach<br>to stop MySQ<br>inge detected: s<br>inge detected: s<br>to start Apach<br>inge detected: r<br>to start MySQ<br>inge detected: r | e (PID: 1499<br>L app<br>stopped<br>stopped<br>e app<br>unning<br>L app<br>unning | 52)            |                    |              |          |

1. Yang pertama, kita mengaktifkan Xampp dengan menjalankan pada Apache dan MySql.

 Kedua, kita membuka google Chrome dengan mencari link <u>http://localhost/spkhotel/home</u> untuk menampilkan bagian halaman utama aplikasi yang terdapat beberapa menu Home, Petunjuk, Login.

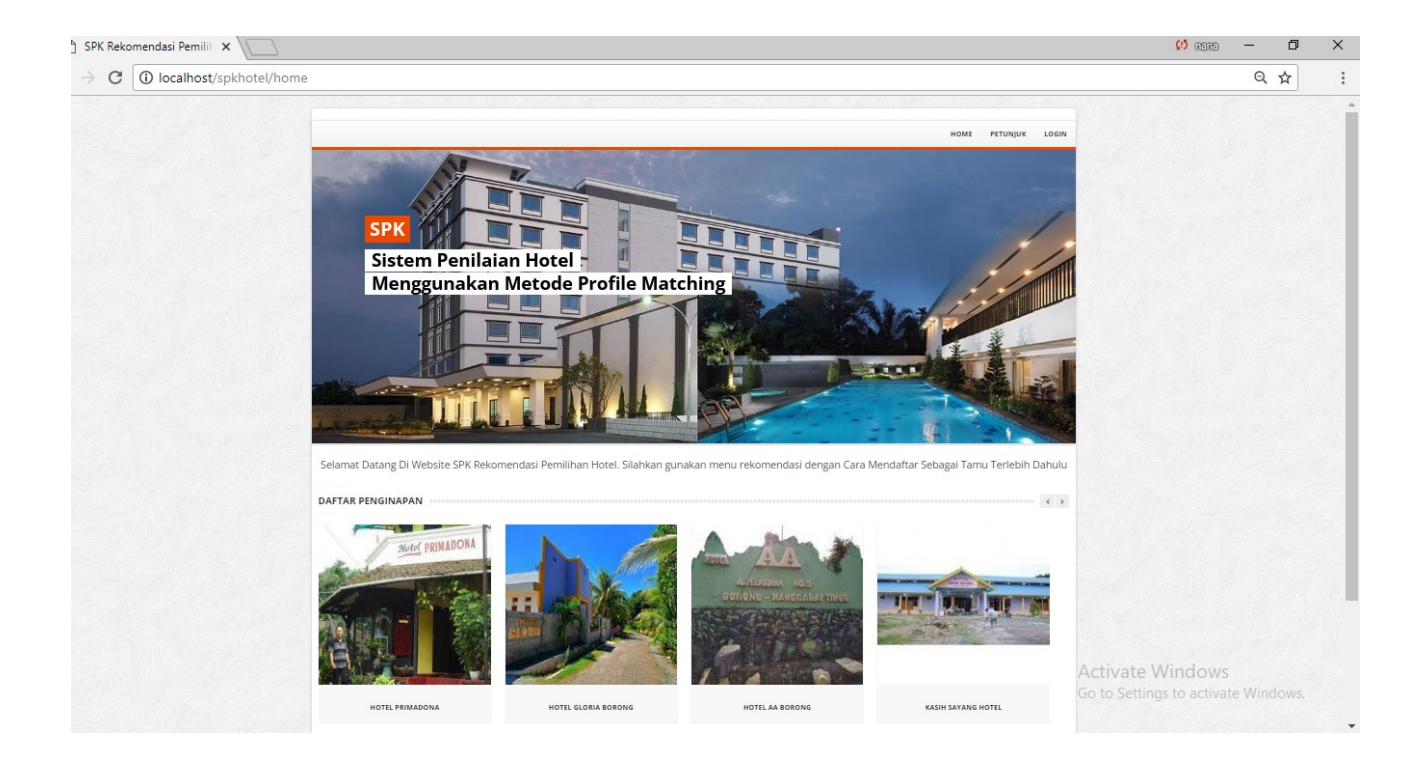

- 3. Yang berikut untuk Menu Login hanya khusus untuk pengunjung hotel.
  - Login Pengunjung

Untuk menu loginnya disini ada dua yaitu :

login form khusus untuk pengunjung yang sudah mendaftar .

Sedangkan,

Untuk register form untuk pengunjung yang belum mendaftar jadi setiap pengunjung yang menilai hotel wajib melakukan pendaftaran melalui register form.

| Selamat Datang Di Website SPK Rekor                | mendasi Pemilihan Hotel. Sil | lahkan gunakan menu rekomendasi der               | ngan Cara Mendaftar Sebagai Tamu Terlebih Dahulu | I I |
|----------------------------------------------------|------------------------------|---------------------------------------------------|--------------------------------------------------|-----|
|                                                    |                              |                                                   | < >                                              |     |
|                                                    |                              |                                                   |                                                  |     |
| LOGIN FORM                                         |                              | REGISTER FORM                                     |                                                  |     |
| Silahkan Login Jika Anda sudah terdaftar sebagai T | amu.                         | Silahkan Isi Form dibawah ini untuk mendaftar seb | bagai Tamu.                                      |     |
| Username                                           |                              | Username                                          |                                                  |     |
| zeanpeskrasi                                       |                              | zeanpeskrasi                                      |                                                  |     |
| OK                                                 |                              | OK                                                |                                                  |     |
| Password                                           |                              | Nama Lengkap                                      |                                                  |     |
|                                                    |                              | Silahkan masukkan nama Anda                       |                                                  |     |
| ОК                                                 |                              | Email :                                           |                                                  |     |
| Login                                              |                              | Silahkan masukkan Email Anda                      |                                                  |     |
|                                                    |                              | Password:                                         |                                                  |     |
| Lupa Password ? Klik Disini                        |                              |                                                   |                                                  |     |
|                                                    |                              | ОК                                                |                                                  |     |
|                                                    |                              | No. Telp :                                        |                                                  |     |
|                                                    |                              | Silahkan masukkan Nomor Telpon Anda               |                                                  |     |
|                                                    |                              | Pastikan Semua form sudah Anda isi secara benar   | r dan lengkap.                                   |     |
|                                                    |                              |                                                   | Activate Wind                                    |     |
|                                                    |                              | Buat Akun                                         | Go to Settings to a                              |     |

• Login Admin

Untuk Login admin harus membuka google Chrome dengan mencari link

http://localhost/spkhotel/admin/

Untuk login adminnya ada 2 yaitu

- 1. admin
- 2. pengembang hotel

Setiap login terdapat username dan sandi tersendiri untuk admin dan pengembang.

| Administrator SPK<br>Penginapan |         |  |  |  |
|---------------------------------|---------|--|--|--|
| FORM LOGIN USER                 |         |  |  |  |
| zeanpeskrasi                    |         |  |  |  |
|                                 |         |  |  |  |
|                                 | Sign In |  |  |  |